## Inaktivera strömsparläget för Smartkort – win 10 och win 11

### 1. Windows 10

Starta Powercfg.cpl alternativt via kontrollpanelen – Energialternativ Klicka på Ändra schemainställningar för det schema som är aktivt.

| 🤪 Er         | nergialternativ                                       |                                                                                                    |                                                    |     | - | × |
|--------------|-------------------------------------------------------|----------------------------------------------------------------------------------------------------|----------------------------------------------------|-----|---|---|
| $\leftarrow$ | $\rightarrow$ $\checkmark$ $\Uparrow$ 🎯 > Kontrollpan | elen > Maskinvara och ljud > Energialternativ                                                                                                    |                                                    | 5 V |   | Q |
| К            | ontrollpanelen - startsida                            | Välj eller anpassa ett energischema                                                                                                    |                                                    |     |   | ? |
| A<br>fu      | nge hur strömbrytarna ska<br>ngera                    | Ett energischema är en uppsättning maskinvaru- och systeminställningar (<br>strömsparläge o.s.v.) som styr datorns energiförbrukning. <u>Visa mer informa</u> | bildskärmens ljusstyrka,<br>ition om energischeman |     |   |   |
| SI           | apa ett energischema                                  | Scheman som visas på batterimätaren                                                                                                    |                                                    |     |   |   |
| 🔮 A<br>av    | nge när skärmen ska stängas<br>'                      | <ul> <li>Balanserat (rekommenderas)</li> <li>Balanserar prestanda och energiåtgång på modern maskinvara.</li> </ul>                                           | Ändra schemainställningar                          |     |   |   |
|              |                                                       | Hög prestanda<br>Prestanda prioriteras, men det kan gå åt mer energi.                                                                                         | Ändra schemainställningar                          |     |   |   |
|              |                                                       |                                                                                                    |                                                    |     |   |   |

Se även Windows Mobilitetscente Användarkonton

#### Klicka på "ändra avancerade inställningar"

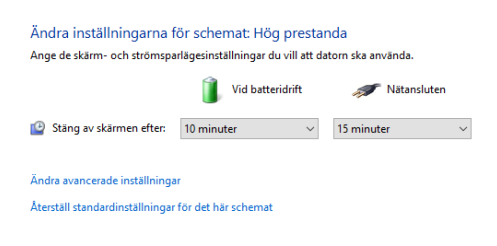

#### Ändra USB-inställningar för batteridrift och nätansluten till Inaktiverad

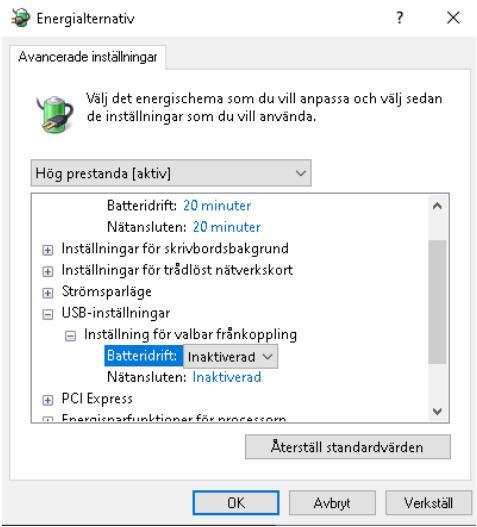

Öppna enhetshanteraren och högerklicka på kortläsaren och välj egenskaper, ta bort valet för" tillåt att datorn att stänger av den här enheten för att spara ström"

| HID OMI | NIKEY 54                | 22 Prop             | erties                         |                            |                           |            | $\times$ |
|---------|-------------------------|---------------------|--------------------------------|----------------------------|---------------------------|------------|----------|
| General | Driver                  | Details             | Events                         | Power Ma                   | nagement                  |            |          |
|         | HID OI                  | MNIKEY              | 5422                           |                            |                           |            |          |
| 🗌 Tillå | t att date<br>t att den | om stäng<br>hären h | <b>jer av de</b><br>eten tar o | n här enhe<br>datorn ur vä | ten för att s<br>änteläge | para ström |          |
|         |                         |                     |                                |                            |                           |            |          |
|         |                         |                     |                                |                            |                           |            |          |
|         |                         |                     |                                |                            |                           |            |          |
|         |                         |                     |                                |                            |                           |            |          |
|         |                         |                     |                                |                            |                           |            |          |
|         |                         |                     |                                | (                          | ОК                        | Cance      | 4        |

#### 2. Windows 11

Starta Inställningar och välj System – Energi och Batteri och Klicka på Skärm- och strömsparläge.

| Sök efter en inställning Q<br>System<br>Bluetooth och enheter | 100% 📨                                                                                                    |                                |
|---------------------------------------------------------------|----------------------------------------------------------------------------------------------------|--------------------------------|
| Anpassning                                                    | Direction Content Content Cont | 0 av 5                         |
| Appar     Konton                                              | Av/på                                                                                                    |                                |
| <ul> <li>Tid och språk</li> <li>Hjälpmedel</li> </ul>         | Skärm- och strömsparläge                                                                                                    | ~                              |
| Sekretess och säkerhet                                        | Energiläge<br>Optimera din enhet utifrån energianvändning och prestanda                                                                                                    | Balanserat 🗸                   |
| • Windows Opdate                                              | Batteri                                                                                                    |                                |
|                                                               | Batterisparfunktion     Förläng batteritiden genom att begränsa vissa aviseringar och bakgrundsa                                                                                                    | ktiviteter Aktiverar vid 20% 🗸 |
|                                                               | Batterianvändning                                                                                                    | ~                              |
|                                                               | Relaterad support                                                                                                    |                                |
|                                                               | Hjälp med Strömförsörjning                                                                                                    | ^                              |

Ändra "Vid anslutning, försätt min enhet i strömsparläge efter" till Aldrig

| 5 | Skärm- och strömsparläge                                  |            |   | ^ |
|---|-----------------------------------------------------------|------------|---|---|
|   | Vid batteridrift, stäng av min skärm efter                | 5 minuter  | ~ |   |
|   | Vid anslutning, stäng av min skärm efter                  | 15 minuter | × |   |
|   | Vid batteridrift, försätt min enhet i strömsparläge efter | 15 minuter | ~ | ] |
|   | Vid anslutning, försätt min enhet i strömsparläge efter   | Aldrig     | × | ) |

# Gå tillbaka till Inställningar och välj Bluetooth och enheter – USB

|        | System<br>Bluetooth och enheter      | * | Bluetooth<br>Synlig som "WCRD1350054"                                                    | På 💽              |
|--------|--------------------------------------|---|------------------------------------------------------------------------------------------|-------------------|
| •      | Nätverk och Internet                 |   | Enheter<br>Mus, tangentbord, perna, ljud, bildskiernar och dockor, andra enheter         | Lägg till enhet > |
| *      | Anpassning<br>Appar                  | 6 | Skrivare och skannrar<br>Instillningar, Istolia                                          | >                 |
| 3      | Konton<br>Tid och språk              |   | Teiefonlänk<br>19 direkt Alsomst till din mobile enhet från datorn                       | >                 |
| *<br>• | Hjälpmedel<br>Sekretess och säkerhet | Ó | Kameror<br>Ansluma kameror, standardbildinställningar                                    | >                 |
| 8      | Windows Update                       | U | Mus<br>Knappar, hastighet för muspekare, skrolla                                         | >                 |
|        |                                      | ₽ | Pekplatta<br>Tryckningar, gester, skrollning, zoomning                                   | >                 |
|        |                                      | Ð | Rôr vid<br>Gester, skrolla, zooma, tryck                                                 | >                 |
|        |                                      | Ð | Penna och Windows Ink<br>Höger- eller vänsterhärt, genvägar med penriknappen, handiärift | >                 |
|        |                                      | ¢ | Spela upp automatiskt<br>Standardinställningar för flyttlaas enheter och minneskort      | >                 |
|        |                                      | ö | USB<br>Aviseringer, USB-batterisperfunktion                                              | >                 |

## Sätt USB-batterisparare till Av

| Sök efter en inställning Q | Q | Anslutningsmeddelanden<br>Visa ett meddelande om det uppstår problem med att ansluta en USB-enhet | På 💽 |
|----------------------------|---|---------------------------------------------------------------------------------------------------|------|
| System                     | ø | USB-batterisparare<br>Stoppa USB-enheter når skalmen är inaktiverad för att spara batteriet       | Av ● |
| Nätverk och Internet       | Q | Visa en avisering om denna dator laddas långsamt över USB                                         | På 💽 |